# Korzystanie z akumulatora

# Wydajność akumulatora

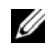

**UWAGA:** Informacje na temat gwarancji firmy Dell dla komputera znajdują się w Przewodniku z informacjami o produkcie lub w oddzielnym drukowanym dokumencie gwarancji, dostarczonym wraz z komputerem.

Podczas korzystania z komputera przenośnego Dell<sup>TM</sup> główny akumulator powinien być w nim zawsze zainstalowany. Pozwala to osiągnąć optymalną wydajność komputera i chroni przed utrata ustawień systemu BIOS. Standardowe wyposażenie stanowi akumulator umieszczony we wnece akumulatora.

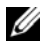

**UWAGA:** Ponieważ akumulator może nie być całkowicie naładowany, podczas pierwszego użycia komputera należy użyć zasilacza i podłaczyć nowy komputer do gniazda zasilania. W celu uzyskania najlepszych wyników należy używać komputera podłaczonego do zasilacza do chwili całkowitego naładowania akumulatora. Aby sprawdzić stan naładowania akumulatora, kliknij przycisk Start→ Ustawienia→ Panel sterowania→ Opcje zasilania→ Miernik energii.

Czas pracy akumulatora jest różny w zależności od warunków pracy. Dodatkowo we wnęce nośników można zainstalować opcjonalny drugi akumulator, co znacznie wydłuża czas pracy.

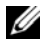

**UWAGA:** Czas pracy akumulatora (czas, przez który może on przechowywać ładunek elektryczny) zmniejsza się w okresie użytkowania. W zależności od tego, jak często i w jakich warunkach korzysta się z akumulatora, w okresie użytkowania komputera może zaistnieć potrzeba zakupu nowego akumulatora.

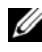

**UWAGA:** Firma Dell zaleca, aby przed wykonaniem zapisu na dysk CD lub DVD podłączyć komputer do gniazda elektrycznego.

Czas pracy zostanie znacząco skrócony, jeśli często wykonywane będą niektóre operacje. Są to między innymi:

- korzystanie z napędów optycznych,
- korzystanie z urządzeń komunikacji bezprzewodowej, kart PC Card, ExpressCard, multimedialnych kart pamięci lub urządzeń USB,
- ustawienie wysokiej jaskrawości wyświetlacza, używanie trójwymiarowych wygaszaczy ekranu lub • innych programów o dużym zapotrzebowaniu na energię, jak gry trójwymiarowe,
- praca z komputerem w trybie maksymalnej wydajności. Należy zapoznać się z tematem "Konfigurowanie ٠ ustawień zarządzania energią" na stronie 35 aby uzyskać informacje na temat dostępu do okna Właściwości: Opcje zasilania systemu Windows lub do programu Dell QuickSet, z których można skorzystać w celu skonfigurowania ustawień zarządzania energią.

Przed włożeniem akumulatora do komputera należy sprawdzić poziom jego naładowania. Można również tak ustawić opcje zarządzania energią, aby użytkownik był ostrzegany, gdy poziom naładowania akumulatora jest niski.

PRZESTROGA: Użycie nieodpowiedniego akumulatora może zwiększyć zagrożenie pożarem lub wybuchem. Stosować tylko zgodne akumulatory zakupione w firmie Dell. Akumulator jest zaprojektowany do pracy z komputerem firmy Dell. W opisywanym urządzeniu nie należy stosować akumulatorów z innych komputerów.

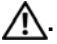

/!\. PRZESTROGA: Zużytych akumulatorów nie wyrzucać razem z innymi odpadkami. Jeżeli akumulator straci pojemność, skontaktować się z lokalnym punktem utylizacji odpadów lub wydziałem ochrony środowiska, aby uzyskać informacje dotyczące sposobu utylizacji akumulatorów litowo-jonowych lub litowo-polimerowych. Należy zapoznać się z tematem "Utylizacja akumulatorów", w Przewodniku z informacjami o produkcie.

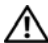

1. PRZESTROGA: Niewłaściwe użycie akumulatora może zwiekszyć zagrożenie pożarem lub poparzeniem środkami chemicznymi. Akumulatora nie wolno dziurawić, spalać, rozkładać na części ani wystawiać na działanie temperatur wyższych niż 65°C. Akumulator należy przechowywać w miejscu niedostepnym dla dzieci. Z akumulatorem zniszczonym lub takim, z którego nastapił wyciek, należy obchodzić się z wyjątkową ostrożnością. Z uszkodzonych akumulatorów może nastąpić wyciek, który może być przyczyną obrażeń lub uszkodzenia sprzętu.

# Sprawdzanie poziomu naładowania akumulatora

Miernik akumulatora programu Dell QuickSet, okno Miernik energii w systemie Microsoft Windows, a także ikona 📲 , miernik naładowania akumulatora, miernik stanu zużycia oraz ostrzeżenie o niskim poziomie naładowania akumulatora informuja o poziomie naładowania.

### Miernik akumulatora programu Dell™ QuickSet

Jeśli program Dell QuickSet został zainstalowany, naciśnij <Fn> <F3>, aby wyświetlić miernik akumulatora programu QuickSet. W oknie Battery Meter (Miernik akumulatora) są wyświetlane informacje o stanie, stopniu zużycia, poziomie naładowania i czasie pozostałym do pełnego naładowania akumulatora w komputerze.

Aby uzyskać więcej informacji o programie QuickSet, należy na pasku zadań kliknąć prawym przyciskiem myszy ikone QuickSet oraz kliknać Help (Pomoc).

### Miernik energii w systemie Microsoft<sup>®</sup> Windows<sup>®</sup>

Miernik energii w systemie Windows wskazuje poziom naładowania akumulatora. Aby sprawdzić miernik energii, należy kliknąć dwukrotnie ikonę 📓 , znajdującą się na pasku zadań. Jeśli komputer jest podłączony do gniazda elektrycznego, wyświetlana jest ikona 🛴 .

### Miernik poziomu naładowania

Naciskając jednokrotnie lub *naciskając i przytrzymując* przycisk stanu miernika naładowania na akumulatorze, można sprawdzić:

- poziom naładowania akumulatora (sprawdzenie poprzez naciśnięcie i zwolnienie przycisku stanu),
- stopień zużycia akumulatora (sprawdzenie poprzez naciśnięcie i przytrzymanie przycisku stanu). ٠

Okres eksploatacji akumulatora jest w dużym stopniu zależny od tego, ile razy był ładowany. Po kilkuset cyklach ładowania i rozładowywania zmniejsza się pojemność akumulatora, czyli następuje zużycie. To znaczy, akumulator może wykazywać stan "naładowany" ale zachowywać zmniejszoną pojemność (nastąpiło zużycie).

#### Sprawdzanie poziomu naładowania akumulatora

Aby sprawdzić poziom naładowania akumulatora, należy nacisnąć i zwolnić przycisk stanu na mierniku poziomu naładowania w celu włączenia lampek poziomu naładowania. Każda lampka oznacza około 20 procent pełnego naładowania akumulatora. Przykładowo, jeśli akumulator jest naładowany w 80 procentach, świecą cztery lampki. Jeśli nie świeci żadna lampka, akumulator nie jest naładowany.

#### Sprawdzanie stopnia zużycia akumulatora

**UWAGA:** Stan techniczny akumulatora można sprawdzać na dwa sposoby: korzystając z miernika poziomu naładowania akumulatora w sposób przedstawiony poniżej oraz korzystając z okna Battery Meter (Miernik akumulatora) w programie Dell QuickSet. Aby uzyskać wiecej informacji o programie QuickSet, należy na pasku zadań kliknąć prawym przyciskiem myszki ikonę na pasku zadań, a następnie kliknać polecenie Help (Pomoc).

Aby sprawdzić stan zużycia akumulatora, należy *nacisnąć i przytrzymać* przycisk stanu na mierniku poziomu naładowania akumulatora przynajmniej przez 3 sekundy. Jeśli nie zaświeci się żadna lampka, oznacza to, że akumulator jest w dobrym stanie, czyli jego maksymalna pojemność wynosi przynajmniej 80% oryginalnej pojemności. Każda lampka oznacza narastający wzrost zużycia. Zapalenie się pięciu lampek oznacza, że maksymalna pojemność spadła poniżej 60 procent oryginalnej pojemności, a więc należy rozważyć wymiane akumulatora. Wiecej informacji na temat okresu eksploatacji akumulatora można znaleźć w punkcie "Akumulator" na stronie 174.

### Ostrzeżenie o niskim poziomie naładowania akumulatora

STRZEŻENIE: Aby uniknać utraty lub uszkodzenia danych, należy zapisać prace zaraz po otrzymaniu ostrzeżenia dotyczacego rozładowania akumulatora. Następnie podłaczyć komputer do gniazda elektrycznego lub zainstalować drugi akumulator we wnece nośników. Jeśli akumulator rozładuje się całkowicie, przejście do trybu hibernacji nastąpi automatycznie.

Okno zawierające ostrzeżenie jest wyświetlane, gdy akumulator rozładuje się w około 90%. Gdy są zainstalowane dwa akumulatory, ostrzeżenie o niskim poziomie naładowania oznacza, że sumaryczny ładunek obu akumulatorów został wyczerpany w 90 procentach. Komputer przechodzi do trybu hibernacji, gdy poziom naładowania akumulatora stanie się krytycznie niski.

Zmiany ustawień ostrzeżeń dotyczących akumulatora można wprowadzać w programie QuickSet lub w oknie Właściwości: Opcje zasilania. Należy zapoznać sie z tematem "Konfigurowanie ustawień zarzadzania energia" na stronie 35 w celu uzyskania informacji o dostępie do programu QuickSet lub do okna Właściwości: Opcje zasilania.

# Oszczędzanie energii akumulatora

W celu oszczędzania energii akumulatora należy wykonywać poniższe czynności:

- Jeśli jest to możliwe, podłaczać komputer do gniazda elektrycznego, ponieważ czas eksploatacji akumulatora jest w dużym stopniu zależny od czestotliwości jego ładowania.
- ٠ Przełączać komputer do tryb gotowości lub do tryb hibernacji, jeśli jest pozostawiany bez nadzoru na dłuższy okres czasu. Patrz "Tryby zarządzania energią" na stronie 34.
- ٠ Korzystać z okna Power Management Wizard (Kreator zarządzania energia) (w systemie Microsoft Windows XP) okna Właściwości: Opcje zasilania, aby wybrać opcje odpowiednie dla zoptymalizowania zużycia energii przez komputer. Można także ustawić te opcje w taki sposób, aby zachowanie komputera było inne w przypadku naciśniecia przycisku zasilania, zamkniecia wyświetlacza lub naciśniecia klawiszy <Fn> <Esc>.

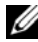

**UWAGA:** Należy zapoznać się z tematem "Konfigurowanie ustawień zarządzania energią" na stronie 35 w celu uzyskania informacji na temat oszczędzania energii akumulatora.

# Tryby zarządzania energia

### Tryb gotowości

W trybie gotowości zużycie energii jest o tyle mniejsze, że po upływie wcześniej określonego czasu bezczynności (limit czasu) zostaje wyłączony wyświetlacz i dysk twardy. Po wyjściu z trybu gotowości komputer powraca do tego samego stanu, w jakim znajdował się przed przestawieniem w tryb gotowości.

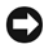

OSTRZEŻENIE: Przerwa w zasilaniu z zasilacza i akumulatora w czasie, gdy komputer znajduje się w trybie gotowości, może skończyć się utratą danych.

Aby przestawić komputer w tryb gotowości:

- ٠ Kliknij przycisk Start, a następnie kliknij polecenie Wyłącz komputer $\rightarrow$  Stan wstrzymania. lub
- ٠ Zależnie od wprowadzonych ustawień opcji zarządzania energią w oknie Właściwości: Opcje zasilania lub w kreatorze Power Management Wizard (Kreator zarządzania energią) programu QuickSet, należy skorzystać z jednej z poniższych metod:
  - naciśnięcie przycisku zasilania, \_
  - zamknięcie wyświetlacza, \_
  - naciśnięcie klawiszy<Fn> <Esc>.

Aby wyjść z trybu gotowości, należy nacisnąć przycisk zasilania lub otworzyć wyświetlacz, w zależności od ustawionych opcji zarządzania energią. Naciśnięcie klawisza lub dotknięcie panelu dotykowego nie powoduje wyjścia z trybu gotowości.

## Tryb hibernacji

W trybie hibernacji zużycie energii jest o tyle mniejsze, że dane systemowe zostają skopiowane do zarezerwowanego obszaru na dysku twardym, a następnie komputer zostaje całkowicie wyłączony. Po wyjściu z trybu hibernacji komputer powraca do tego samego stanu, w jakim znajdował się przed przejściem w tryb hibernacji.

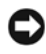

**OSTRZEŻENIE:** Gdy komputer znajduje się w trybie hibernacji, nie można go oddokowywać ani wyjmować z niego urządzeń.

Komputer przechodzi do trybu hibernacji, gdy poziom naładowania akumulatora stanie się krytycznie niski.

Aby przejść ręcznie w tryb hibernacji:

• *K*liknij przycisk **Start**, kliknij polecenie **Wyłącz komputer**, naciśnij i przytrzymaj klawisz <Shift>, a następnie kliknij **Hibernacja**.

lub

- Zależnie od wprowadzonych ustawień opcji zarządzania energią w oknie **Właściwości: Opcje zasilania** lub w kreatorze Power Management Wizard (Kreator zarządzania energią) programu QuickSet, należy skorzystać z jednej z poniższych metod:
  - naciśnięcie przycisku zasilania,
  - zamknięcie wyświetlacza,
  - naciśnięcie klawiszy<Fn> <Esc>.
- **UWAGA:** Nie wszystkie karty PC Card lub ExpressCard działają poprawnie po wyprowadzeniu komputera z trybu hibernacji. Trzeba wyjąć i ponownie włożyć kartę (należy zapoznać się z tematem "Wyjmowanie karty PC Card lub zaślepki" na stronie 73) lub po prostu zrestartować (ponownie uruchomić) komputer.

W celu wyjścia z trybu hibernacji należy nacisnąć przycisk zasilania. Wyprowadzenie komputera z trybu hibernacji może potrwać krótką chwilę. Naciśnięcie klawisza lub dotknięcie panelu dotykowego nie powoduje wyjścia z trybu hibernacji. Więcej informacji na temat trybu hibernacji można znaleźć w dokumentacji dostarczonej z systemem operacyjnym.

# Konfigurowanie ustawień zarządzania energią

Do skonfigurowania ustawień zarządzania energią można wykorzystać kreatora Power Management Wizard (Kreator zarządzania energią) programu QuickSet lub okno Właściwości: Opcje zasilania systemu Windows.

- Aby uzyskać więcej informacji o programie QuickSet, należy na pasku zadań kliknąć prawym przyciskiem myszy ikonę QuickSet oraz kliknąć **Help** (Pomoc).
- W celu uzyskania dostępu do okna Właściwości: Opcje zasilania kliknij przycisk Start, a następnie kliknij Panel sterowania 
   Wydajność i konserwacja 
   Opcje zasilania. Aby uzyskać informacje dotyczące dowolnego pola okna Właściwości: Opcje zasilania, należy kliknąć pytajnik umieszczony na pasku tytułowym, a następnie kliknąć obszar okna, o którym potrzebne są informacje.